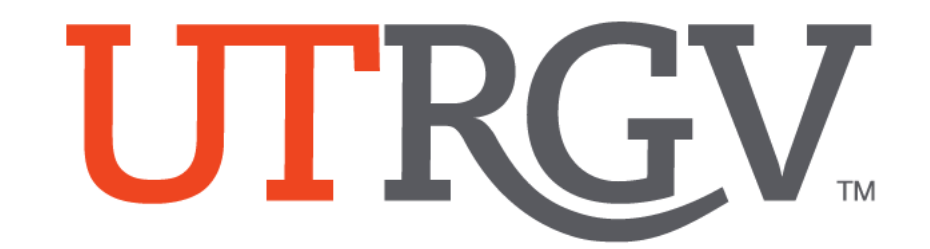

# Graduate Program of Study Update Request Portal

## Faculty/Staff Manual

## **Table of Contents**

| What is the Graduate Program of Study Update Request Portal? | 3  |
|--------------------------------------------------------------|----|
| Student view                                                 | Л  |
|                                                              | 4  |
| Graduate Program Coordinator view                            | 7  |
| Department Chair view                                        | 10 |
| Office of the University Registrar view                      | 13 |

#### What is the Graduate Program of Study Update Request Portal?

This portal will help students submit their request to update catalog years and/or declare a new concentration/specialization (if applicable).

Students will be able to select a catalog year within the 7-year (master's degrees) or 10-year (doctoral degrees) time limit rule, but they cannot select to move backwards into an older catalog year. For the concentrations/specializations, if a student wants to declare a new one but it is not under their current catalog year, the student will have to request a new catalog year and declare the new concentration/specialization.

This process will be initiated by the student. From there it will then go to three areas of review in this order:

- 1. Graduate Program Coordinator (GPC)
- 2. Department Chair
- 3. Office of the University Registrar

After all areas have completed their review, the student will be notified via email if their request has either been approved or denied.

Any requests to update the catalog year for certificates will be handled outside of the portal. Please contact the Office of the University Registrar at <u>registrar@utrgv.edu</u> for additional information regarding the process for certificates.

Disclaimer: All student data has been removed to comply with FERPA.

#### Student:

The student initiates request by going to link: <u>https://enrollment.utrgv.edu/gradprogramupdate</u>

| UTRGV | Graduate Pr     | ogram of Study Update Reques | t |
|-------|-----------------|------------------------------|---|
|       | Please use your | UTRGV credentials to log in  |   |
|       | Username:       | 👤 @utrgv.edu                 |   |
|       | Password:       | Password                     |   |
|       |                 | Remember me on this computer |   |
|       |                 | Login                        |   |
|       |                 |                              |   |

The student's data will be displayed on the left side. It should reflect program, concentration/specialization (if applicable), catalog year, etc...

| >                | Request Form                                                   | L My Request History            | Linstruction Manual                                              |                                                                 | Logged in as Student! |  |  |  |  |  |  |  |
|------------------|----------------------------------------------------------------|---------------------------------|------------------------------------------------------------------|-----------------------------------------------------------------|-----------------------|--|--|--|--|--|--|--|
| Please           | Please fill out the form based on the options available to you |                                 |                                                                  |                                                                 |                       |  |  |  |  |  |  |  |
| Stude<br>First N | nt Id                                                          |                                 | Select Catalog Year:<br>Select Concentration/<br>specialization: | 2018-2019<br>-Select Concentration/Specialization-              | ~                     |  |  |  |  |  |  |  |
| Last N<br>Acade  | lame mic Level M                                               | ЛА                              | Note:                                                            | Leave a short message if any (Limited to 50 characters).        |                       |  |  |  |  |  |  |  |
| Depar            | rtment L<br>S                                                  | iterature & Cultural<br>itudies |                                                                  | Submit Request                                                  |                       |  |  |  |  |  |  |  |
| Colleg           | ge C                                                           | College of Liberal Arts         |                                                                  | Note: If there is no change in concentration/specialization, th | ne student            |  |  |  |  |  |  |  |
| Progra           | am E<br>(L                                                     | nglish<br>LA-MA-RENG)           |                                                                  | Otherwise the system will not allow request to be submitted     | SUDMIL.               |  |  |  |  |  |  |  |
| Conce<br>specia  | entration/ L<br>alization S                                    | iterature & Cultural<br>tudies  |                                                                  |                                                                 |                       |  |  |  |  |  |  |  |
| Catalo           | og 2                                                           | 018-2019                        |                                                                  |                                                                 |                       |  |  |  |  |  |  |  |
| Grad             | Application Y                                                  | 'es                             |                                                                  |                                                                 |                       |  |  |  |  |  |  |  |
| Grad<br>Term     | Application 2                                                  | 02310                           |                                                                  |                                                                 |                       |  |  |  |  |  |  |  |

On the right side, the student will be able to choose a new catalog year, declare a new concentration/specialization (if applicable), and write a note (optional). After the desired options are chosen, click on "Submit Request."

**Note:** If there is no change in concentration/specialization, the student must still select their current concentration/specialization to submit. Otherwise the system will not allow request to be submitted.

| >                  | Request Form           | L My Request History           | 🔒 Instruction Manual                     | Cogged in as Studies                                                     |
|--------------------|------------------------|--------------------------------|------------------------------------------|--------------------------------------------------------------------------|
| lease              | fill out the forr      | n based on the option          | s available to you                       |                                                                          |
| Studen             | t Id                   |                                | Select Catalog Year:                     | 2020-2021 ~                                                              |
| First Na           | ame                    |                                | Select Concentration/<br>specialization: | Linguistics Concentration (RLIN)                                         |
| Last Na            | ime                    |                                | Note:                                    | Requesting new catalog year and declaring a new concentration.           |
| Acaden             | nic Level N            | 1A                             |                                          | A                                                                        |
| Departi            | ment L<br>S            | iterature & Cultural<br>tudies |                                          | Submit Request                                                           |
| College            | C                      | ollege of Liberal Arts         |                                          | Note: If there is no change in concentration/specialization, the student |
| Program            | m E<br>(I              | nglish<br>.A-MA-RENG)          |                                          | Otherwise the system will not allow request to be submitted.             |
| Concen<br>speciali | tration/ L<br>zation S | iterature & Cultural<br>tudies |                                          |                                                                          |
| Catalog            | 2                      | 018-2019                       |                                          |                                                                          |
| Grad A             | pplication Y           | es                             |                                          |                                                                          |
| Grad Aı<br>Term    | pplication 2           | 02310                          |                                          |                                                                          |

The request will now be under the "My Request History" tab in the student view and moved to the GPC queue. The student will also be able to withdraw the request at any time (if necessary) by clicking on the "Withdraw" button.

| >      | ▶     ♠ Request Form     ▲ My Request History     ▲ Instruction Manual |                              |                      |                |              |               |           | Q Logg    | ed in as Student! |
|--------|------------------------------------------------------------------------|------------------------------|----------------------|----------------|--------------|---------------|-----------|-----------|-------------------|
| Your F | Your Request History                                                   |                              |                      |                |              |               |           |           |                   |
| Catalo | g Year                                                                 | Concentration/Specialization |                      | Requested Data | Requested by | Current Queue | Status    | Completed | Action            |
| 2020-2 | 2021                                                                   | Linguistics                  | Concentration (RLIN) | 2/3/2023       |              | GPC           | Submitted | No        | Withdraw          |

After the student submits, the designated Graduate Program Coordinator will receive an email informing them that a new request is under their queue and is pending to review. Once in the GPC queue, this will begin the approval workflow. As the request is being processed, the student will be able to view under the "Current Queue" column which step of the workflow their submission is at.

| > 1       | Request Form   | My Request History   | ory 🚨 Instruction Manual |              |               |           |           |          |  |  |
|-----------|----------------|----------------------|--------------------------|--------------|---------------|-----------|-----------|----------|--|--|
| Your Red  | quest History  |                      |                          |              |               |           |           |          |  |  |
| Catalog Y | /ear Concentra | tion/Specialization  | Requested Data           | Requested by | Current Queue | Status    | Completed | Action   |  |  |
| 2020-202  | 21 Linguistics | Concentration (RLIN) | 2/3/2023                 | @utrgv.ec    | u Admin       | Submitted | No        | Withdraw |  |  |

The three steps of the workflow are as follows:

- 1. Graduate Program Coordinator
- 2. Department Chair
- 3. Office of the University Registrar

The student will receive a confirmation email after submitting their request.

| Online Graduate Program of Study Update Request                                                                                                    |    |
|----------------------------------------------------------------------------------------------------|----|
| R registrar@utrgv.edu                                                                                                    | Re |
| 1 This message was sent with High importance.                                                                                                    |    |
| Start your reply all with: Thank you! I completed the form. I completed it. () Feedback                                                                                                    |    |
| Dear Student:                                                                                                    |    |
| Thank you for submitting your graduate program of study update request. After the process has been completed, you will receive another email notifying you if your request is approved or denied | d. |
| http://enrollment.utrgv.edu/Gradprogramupdate                                                                                                    |    |
| Thank you!                                                                                                    |    |
| Office of the University Registrar                                                                                                    |    |
|                                                                                                    |    |
| This is an auto generated email, please do not reply.                                                                                                    |    |

Once the workflow has been completed, the student will receive an email informing them if their request has been approved or denied. Sample email below of an approved request.

| Your Graduate Program of Study Update Request                                                                                                    |
|----------------------------------------------------------------------------------------------------|
|                                                                                                    |
| Dear Student:                                                                                                    |
| Your request for an update to your graduate program of study has been approved. You may verify your updated degree plan via DegreeWorks by logging in to ASSIST at https://my.utrgv.edu. |
| Thank you!                                                                                                    |
| Office of the University Registrar                                                                                                    |
| registrar@utrgv.edu                                                                                                    |
| This is an auto generated email, please do not reply.                                                                                                    |

#### **Graduate Program Coordinator:**

The Graduate Program Coordinator (GPC) will receive an email after the student submits the request.

| Online Graduate Program of Study Update Request                                                                                                    |                        |
|----------------------------------------------------------------------------------------------------|------------------------|
|                                                                                                    | 🙂 🥎 Reply 🤘            |
| <ul> <li>me mezage maz zen mar regn inportance.</li> </ul>                                                                                                    |                        |
| Hello,                                                                                                    |                        |
| An online request to update a student's catalog year and/or concentration/specialization has been submitted and entered your queue for decision making. Please log in to the URL below | ow to approve or deny. |
| http://enrollment.utrgv.edu/Gradprogramupdate                                                                                                    |                        |
| Thank you!<br>Office of the University Registrar<br>r <u>egistrar@utrgv.edu</u>                                                                                                    |                        |
| This is an auto generated email, please do not reply.                                                                                                    |                        |

The GPC will then have to log in to portal with their UTRGV credentials.

|           | Please use your UTRGV credentials to log in |  |  |  |  |  |  |  |  |
|-----------|---------------------------------------------|--|--|--|--|--|--|--|--|
| Username: | @utrgv.edu                                  |  |  |  |  |  |  |  |  |
| Password: | Password:                                   |  |  |  |  |  |  |  |  |
|           | Remember me on this computer                |  |  |  |  |  |  |  |  |
|           | Login                                       |  |  |  |  |  |  |  |  |
|           |                                             |  |  |  |  |  |  |  |  |

After logging in, they can see the requests under their queue. To review a specific request, click on "View."

| >     | 1                | Requests ·    | Q Sea        | arch Student      | 🔒 Process                           | Flowchart                   |                                           |                      |                     |                 | Cogged in as Advisor! |
|-------|------------------|---------------|--------------|-------------------|-------------------------------------|-----------------------------|-------------------------------------------|----------------------|---------------------|-----------------|-----------------------|
| Pendi | Pending Requests |               |              |                   |                                     |                             |                                           |                      |                     |                 |                       |
|       | #                | First<br>Name | Last<br>Name | Academic<br>Level | Department                          | Program                     | Concentration/specialization<br>Requested | Catalog<br>Requested | Grad<br>Application | Request<br>Date | Request By            |
| View  | 10               |               |              | MA                | Literature &<br>Cultural<br>Studies | English<br>(LA-MA-<br>RENG) | Linguistics Concentration<br>(RLIN)       | 2020-2021            | Yes                 | 2/3/2023        |                       |

Once opened, the GPC will be able to view all the student's information with their new requested catalog year and/or new declared concentration/specialization.

| > .                                     | Requests •     Q Search Student     Process Flowchart |                                         |                        |          |                            |          |               |         |  |  |
|-----------------------------------------|-------------------------------------------------------|-----------------------------------------|------------------------|----------|----------------------------|----------|---------------|---------|--|--|
| ID:                                     | MA Req #1                                             | 0                                       |                        |          |                            |          |               |         |  |  |
|                                         | Requested                                             | Before                                  | CMake dec              | ision    |                            |          |               |         |  |  |
| PROG                                    | English (LA-MA-RENG)                                  |                                         | Approve or             | Deny:    | Select                     |          |               |         |  |  |
| Catalog                                 | 2020-2021                                             | 2018-2019                               |                        |          | -Select-                   |          |               |         |  |  |
| Conc/Spe                                | Linguistics Concentration (RLIN)                      | Literature & Cultural Studies<br>(RLCS) | Comment<br>(optional): |          | Limited to 200 characters. |          |               |         |  |  |
| Requestor                               | r Note:                                               |                                         |                        |          |                            |          |               | i.      |  |  |
| Requestin                               | g new catalog year and declaring a ne                 | ew concentration.                       | Next Appro             | ver(s):  |                            |          |               |         |  |  |
| Other Info                              | ormation                                              |                                         |                        |          |                            |          |               |         |  |  |
| Active Gradu                            | uation Application=Yes Active Grad Term= 2023         | 110 FAFSA=Yes Athlete=No                |                        |          |                            |          | Submit        |         |  |  |
| Not comple                              |                                                       |                                         |                        |          |                            |          |               |         |  |  |
| Flau Bakes Students and Scheins Admin   |                                                       |                                         |                        |          |                            |          |               |         |  |  |
| Flow Facili                             |                                                       |                                         |                        |          | _                          |          |               | _       |  |  |
| From                                    | From To                                               |                                         |                        | Requeste | d Data                     | Decision | Decision Date | Comment |  |  |
| @utrgv.edu (Student) @utrgv.edu (Adviso |                                                       |                                         |                        | 2/3/2023 |                            | Pending  |               |         |  |  |

The GPC can either approve or deny depending on their criteria and program/department policies.

| > 1                                            | Requests - Q Search Student                                | Process Flowchart                       |                        |                |          | Ŷ             | Logged in as Advisor! |
|------------------------------------------------|------------------------------------------------------------|-----------------------------------------|------------------------|----------------|----------|---------------|-----------------------|
| ID:                                            | MA Req #1                                                  | 0                                       |                        |                |          |               |                       |
|                                                | Requested                                                  | Before                                  | 🕑 Make de              | cision         |          |               |                       |
| PROG                                           | English (LA-MA-RENG)                                       |                                         | Approve o              | r Deny:        |          |               | ~                     |
| Catalog                                        | 2020-2021                                                  | 2018-2019                               |                        | -Select        |          |               |                       |
| Conc/Spec                                      | Linguistics Concentration (RLIN)                           | Literature & Cultural Studies<br>(RLCS) | Comment<br>(optional): | Approv<br>Deny | e        |               |                       |
| Requestor N                                    | Note:                                                      |                                         |                        |                |          |               | h                     |
| Requesting                                     | new catalog year and declaring a ne                        | ew concentration.                       | Next Appr              | over(s):       |          |               |                       |
| Other Inform<br>Active Graduat<br>Not Complete | mation<br>tion Application=Yes Active Grad Term= 2023<br>d | 10 FAFSA=Yes Athlete=No                 |                        |                |          | Submit        |                       |
| Flow Path: >                                   | > Student > Advisor > Chair > Admin                        |                                         |                        |                |          |               |                       |
| From                                           |                                                            | То                                      |                        | Requested Data | Decision | Decision Date | Comment               |
|                                                | @utrgv.edu (Student)                                       | @utrgv.edu (Ad                          | visor)                 | 2/3/2023       | Pending  |               |                       |

Once a decision has been chosen and a comment (optional) has been added, click on "Submit."

| >          | Requests - Q Search Student            | Process Flowchart                       |                        |          |          |            |               | • Logged in as Advisor! |
|------------|----------------------------------------|-----------------------------------------|------------------------|----------|----------|------------|---------------|-------------------------|
| ID:        | MA Req #1                              | 0                                       |                        |          |          |            |               |                         |
|            | Requested                              | Before                                  | 🕑 Make de              | cision   |          |            |               |                         |
| PROG       | English (LA-MA-RENG)                   |                                         | Approve or             | Deny:    | Approve  |            |               | ~                       |
| Catalog    | 2020-2021                              | 2018-2019                               |                        |          | Approve  |            |               |                         |
| Conc/Sp    | Linguistics Concentration (RLIN)       | Literature & Cultural Studies<br>(RLCS) | Comment<br>(optional): |          | Approvin | g request. |               |                         |
| Requesto   | r Note:                                |                                         |                        |          |          |            |               | %                       |
| Requestir  | ng new catalog year and declaring a ne | ew concentration.                       | Next Appro             | over(s): |          |            |               |                         |
| Other Info |                                        |                                         |                        |          | Submit   |            |               |                         |
| Flow Path  | a: > Student > Advisor > Chair > Admin |                                         |                        |          |          |            |               |                         |
| From       |                                        | То                                      |                        | Requeste | ed Data  | Decision   | Decision Date | Comment                 |
|            | @utrgv.edu (Student)                   | @utrgv.edu (Ac                          | dvisor)                | 2/3/2023 |          | Pending    |               |                         |

After submitting, the chosen decision will reflect on the table below, keeping track of everyone in this particular workflow with the decisions and comments that have been made.

| >                                  | L Requests 🗸                                   | <b>Q</b> Search Student                             | Process Flowchart                       |                |                |                                                                                                    |               | Logged in as Advisor! |
|------------------------------------|------------------------------------------------|-----------------------------------------------------|-----------------------------------------|----------------|----------------|----------------------------------------------------------------------------------------------------|---------------|-----------------------|
| ID:                                |                                                | MA Req #10                                          |                                         |                |                |                                                                                                    |               |                       |
|                                    | Requested                                      |                                                     | Before                                  | <b>⊘</b> Ma    | ke decision    |                                                                                                    |               |                       |
| PROG                               | English (LA-M                                  | 1A-RENG)                                            |                                         | Appr           | ove or Deny:   | -Select-                                                                                                    |               | ~                     |
| Catalog                            | 2020-2021                                      |                                                     | 2018-2019                               |                |                | Sciect                                                                                                    |               |                       |
| Conc/S                             | pec Linguistics Co                             | oncentration (RLIN)                                 | Literature & Cultural Studies<br>(RLCS) | Comr<br>(optic | ment<br>onal): | Limited to 200                                                                                                    | characters.   |                       |
| Request                            | or Note:                                       |                                                     |                                         |                |                |                                                                                                    |               | li                    |
| Request                            | ing new catalog ye                             | ear and declaring a new                             | concentration.                          | Next           | Approver(s):   | Office of the of the of the office of the office office of the office of the office of the office of the office of the office of the office of the office office of the office office | ne Registrar  |                       |
| Other In<br>Active Gra<br>Not Comp | formation<br>aduation Application=Ye<br>sleted | s Active Grad Term= 202310<br>visor > Chair > Admin | FAFSA=Yes Athlete=No                    |                |                |                                                                                                    |               |                       |
| From                               |                                                |                                                     | То                                      |                | Requested Data | Decision                                                                                                    | Decision Date | Comment               |
|                                    | @utr                                           | gv.edu (Student)                                    | @utrgv.edu (Advisor)                    |                | 2/3/2023       | Approve                                                                                                    | 2/3/2023      | Approving request.    |
|                                    | @utrgv.edu (Advi                               | sor)                                                | @utrgv.edu (Cha                         | ir)            | 2/3/2023       | Pending                                                                                                    |               |                       |

When the GPC has made a decision, the department chair will receive an email informing them a new request has entered their queue.

### **Department Chair:**

The department chair will receive an email after the GPC makes a decision.

| Online Graduate Program of Study Update Request                                                                                                    |                        |
|----------------------------------------------------------------------------------------------------|------------------------|
| To This message was sent with High importance.                                                                                                    | 🙂 🕤 Reply 🥌            |
| Hello,                                                                                                    |                        |
| An online request to update a student's catalog year and/or concentration/specialization has been submitted and entered your queue for decision making. Please log in to the URL be | ow to approve or deny. |
| http://enrollment.utrgv.edu/Gradprogramupdate                                                                                                    |                        |
| Thank you!<br>Office of the University Registrar<br><u>registrar@utrgv.edu</u>                                                                                                    |                        |
| This is an auto generated email, please do not reply.                                                                                                    |                        |

The department chair will have to log in to the portal with their UTRGV credentials.

| Please use you | r UTRGV credentials to log in |
|----------------|-------------------------------|
| Username:      | <b>Q</b> utrgv.edu            |
| Password:      | ·····                         |
|                | Remember me on this computer  |
|                | Login                         |
|                |                               |

Once logged in, the department chair should see the request under their "Pending Requests" tab. Click on "View" to review.

| >     | 1    | Requests      | <b>Q</b> Sea | arch Student      | A Process                           | Flowchart                   |                                           |                      |                     |                 | Logged in as Department Approver! |
|-------|------|---------------|--------------|-------------------|-------------------------------------|-----------------------------|-------------------------------------------|----------------------|---------------------|-----------------|-----------------------------------|
| Pendi | ng F | Requests      |              |                   |                                     |                             |                                           |                      |                     |                 |                                   |
|       | #    | First<br>Name | Last<br>Name | Academic<br>Level | Department                          | Program                     | Concentration/specialization<br>Requested | Catalog<br>Requested | Grad<br>Application | Request<br>Date | Request By                        |
| View  | 10   |               |              | MA                | Literature &<br>Cultural<br>Studies | English<br>(LA-MA-<br>RENG) | Linguistics Concentration<br>(RLIN)       | 2020-2021            | Yes                 | 2/3/2023        | @utrgv.edu                        |

Same as the GPC, the department chair should see the student's information along with the requested information.

| >          | L Requests 🗸           | <b>Q</b> Search Student   | Process Flowchart                       |                |                |                | <b>Q</b> L    | ogged in as Department Approver! |
|------------|------------------------|---------------------------|-----------------------------------------|----------------|----------------|----------------|---------------|----------------------------------|
| ID:        |                        | MA Req #10                |                                         |                |                |                |               |                                  |
|            | Requested              |                           | Before                                  | СМа            | ke decision    |                |               |                                  |
| PROG       | English (LA-N          | 1A-RENG)                  |                                         | Appr           | ove or Deny:   | Colost         |               |                                  |
| Catalog    | 2020-2021              |                           | 2018-2019                               |                |                | -select-       |               | *                                |
| Conc/Sp    | Dec Linguistics Co     | oncentration (RLIN)       | Literature & Cultural Studies<br>(RLCS) | Comi<br>(optio | ment<br>onal): | Limited to 200 | characters.   |                                  |
| Request    | or Note:               |                           |                                         |                |                |                |               | li.                              |
| Requesti   | ing new catalog ye     | ear and declaring a nev   | v concentration.                        | Next           |                |                |               |                                  |
| Other In   | formation              |                           |                                         |                |                |                |               |                                  |
| Active Gra | duation Application=Ye | s Active Grad Term= 20231 | FAFSA=Yes Athlete=No                    |                |                |                | Submit        |                                  |
| Not comp   |                        |                           |                                         |                |                |                |               |                                  |
|            |                        |                           |                                         |                |                |                |               |                                  |
| Flow Pat   | h: > Student > Ad      | visor > Chair > Admin     |                                         |                |                |                |               |                                  |
| From       |                        |                           | То                                      |                | Requested Data | Decision       | Decision Date | Comment                          |
|            | @utr                   | gv.edu (Student)          | @utrgv.edu (Advisor)                    |                | 2/3/2023       | Approve        | 2/3/2023      | Approving request.               |
|            | @utrgv.edu (Advi       | sor)                      | @utrgv.edu (Chai                        | r)             | 2/3/2023       | Pending        |               |                                  |

The department chair can choose to either approve or deny the request based on their criteria and department policies.

|              | Requests - Q Search Student                    | Process Flowchart                       |                                           |           |                 | Q Lo          | gged in as Department Approver! |
|--------------|------------------------------------------------|-----------------------------------------|-------------------------------------------|-----------|-----------------|---------------|---------------------------------|
| ID:          | MA Req #10                                     |                                         |                                           |           |                 |               |                                 |
|              | Requested                                      | Before                                  | CMake decis                               | ion       |                 |               |                                 |
| PROG         | English (LA-MA-RENG)                           | Approve or D                            | eny: 🔽                                    | Salact    |                 |               |                                 |
| Catalog      | 2020-2021                                      | 2018-2019                               |                                           |           | -Select-        |               |                                 |
| Conc/Spe     | Linguistics Concentration (RLIN)               | Literature & Cultural Studies<br>(RLCS) | (optional):                               |           | Approve<br>Deny |               |                                 |
| Requestor    | Note:                                          |                                         |                                           |           |                 |               | le                              |
| Requesting   | g new catalog year and declaring a nev         | v concentration.                        | Next Approver(s): Office of the Registrar |           |                 |               |                                 |
| Other Info   | rmation                                        |                                         |                                           |           |                 |               |                                 |
| Active Gradu | ation Application=Yes Active Grad Term= 202310 | 7 FAFSA=Yes Athlete=No                  |                                           |           |                 | Submit        |                                 |
| Not Complet  |                                                |                                         |                                           |           |                 |               |                                 |
|              |                                                |                                         |                                           |           |                 |               |                                 |
| Flow Path:   | > Student > Advisor > Chair > Admin            |                                         |                                           |           |                 |               |                                 |
| From         |                                                | То                                      | Reque                                     | sted Data | Decision        | Decision Date | Comment                         |
|              | @utrgv.edu (Student)                           | @utrgv.edu (Advisor)                    | 2/3/20                                    | 23        | Approve         | 2/3/2023      | Approving request.              |
| 0            | utrgv.edu (Advisor)                            | @utrgv.edu (Chair                       | ) 2/3/20                                  | 23        | Pending         |               |                                 |

| > .        | Requests - Q Search Student                               | Process Flowchart                       |                                           |                | <b>Q</b>      | Logged in as Department Approver! |
|------------|-----------------------------------------------------------|-----------------------------------------|-------------------------------------------|----------------|---------------|-----------------------------------|
| ID:        | MA Req #10                                                | 0                                       |                                           |                |               |                                   |
|            | Requested                                                 | Before                                  | Make decision                             |                |               |                                   |
| PROG       | English (LA-MA-RENG)                                      |                                         | Approve or Deny:                          | Approvo        |               |                                   |
| Catalog    | 2020-2021                                                 | 2018-2019                               |                                           | Approve        | _             | *                                 |
| Conc/Spe   | Linguistics Concentration (RLIN)                          | Literature & Cultural Studies<br>(RLCS) | Comment<br>(optional):                    | Yes, approved. |               |                                   |
| Requesto   | r Note:                                                   |                                         |                                           |                |               | ,                                 |
| Requestin  | ng new catalog year and declaring a ne                    | w concentration.                        | Next Approver(s): Office of the Registrar |                |               |                                   |
| Other Info | ormation<br>Application=Yes Active Grad Term= 2023<br>ted | 10 FAFSA=Yes Athlete=No                 |                                           |                | Submit        |                                   |
| Flow Path  | : > Student > Advisor > Chair > Admin                     |                                         | 1                                         |                |               |                                   |
| From       |                                                           | То                                      | Requested Da                              | ata Decision   | Decision Date | Comment                           |
|            | @utrgv.edu (Student)                                      | @utrgv.edu (Advisor)                    | 2/3/2023                                  | Approve        | 2/3/2023      | Approving request.                |
| (          | @utrgv.edu (Advisor)                                      | @utrgv.edu (Chair)                      | 2/3/2023                                  | Pending        |               |                                   |

After choosing their response and typing a comment (optional), click on "Submit."

When the decision has been submitted, the department chair should see their response on the table below.

| >                    | ▲ Requests - Q Search Stude                          | ent 🔒 Process Flowchart                                          |                                           |      |                 | <b>Q</b>      | Logged in as Department Approver! |
|----------------------|------------------------------------------------------|------------------------------------------------------------------|-------------------------------------------|------|-----------------|---------------|-----------------------------------|
| ID:                  | MA Rec                                               | ı #10                                                            |                                           |      |                 |               |                                   |
|                      | Requested                                            | Before                                                           | CMake decision                            |      |                 |               |                                   |
| PROG                 | English (LA-MA-RENG)                                 |                                                                  | Approve or Deny:                          |      | Select          |               | ~                                 |
| Catalog              | g 2020-2021                                          | 2018-2019                                                        |                                           |      | Select-         |               |                                   |
| Conc/S               | Linguistics Concentration (RLIN                      | <ul> <li>Literature &amp; Cultural Studies<br/>(RLCS)</li> </ul> | Comment<br>(optional):                    | L    | imited to 200 o | characters.   |                                   |
| Request              | tor Note:                                            |                                                                  |                                           |      |                 |               | ĥ                                 |
| Request              | ting new catalog year and declaring                  | a new concentration.                                             | Next Approver(s): Office of the Registrar |      |                 |               |                                   |
| Other Ir             | nformation                                           |                                                                  |                                           |      |                 |               |                                   |
| Active Gr<br>Not Com | aduation Application=Yes Active Grad Term=<br>pleted | 202310 FAFSA=Yes Athlete=No                                      |                                           |      |                 |               |                                   |
| Flow Pa              | <b>th:</b> > Student > Advisor > Chair > Ad          | min                                                              |                                           |      |                 |               |                                   |
| From                 |                                                      | То                                                               | Requested                                 | Data | Decision        | Decision Date | Comment                           |
|                      | @utrgv.edu (Student)                                 | @utrgv.edu (Advisor                                              | r) 2/3/2023                               |      | Approve         | 2/3/2023      | Approving request.                |
|                      | @utrgv.edu (Advisor)                                 | @utrgv.edu (Ch                                                   | air) 2/3/2023                             |      | Approve         | 2/3/2023      | Yes, approved.                    |
|                      | @utrgv.edu (Chair)                                   | registrar@utrgv.edu (Admin)                                      | 2/3/2023                                  |      | Pending         |               |                                   |

The Office of the University Registrar will now receive an email notifiying them that a new request is under their queue.

### Office of the University Registrar:

The Office of the University Registrar (OUR) staff member will receive an email after the department chair makes a decision.

| Online Graduate Program of Study Update Request                                                                                                    |                        |
|----------------------------------------------------------------------------------------------------|------------------------|
| To manufacture du                                                                                                    | 🙂 🔶 Reply 🤲            |
| () This message was sent with High importance.                                                                                                    |                        |
| Hello,                                                                                                    |                        |
| An online request to update a student's catalog year and/or concentration/specialization has been submitted and entered your queue for decision making. Please log in to the URL bel | ow to approve or deny. |
| http://enrollment.utrgv.edu/Gradprogramupdate                                                                                                    |                        |
| Thank you!<br>Office of the University Registron                                                                                                    |                        |
| registrar@utrgv.edu                                                                                                    |                        |
| This is an auto generated email, please do not reply.                                                                                                    |                        |

A staff member of the OUR will log in with their UTRGV credentials.

| Please use your UTRGV credentials to log in |                              |  |  |  |
|---------------------------------------------|------------------------------|--|--|--|
| Username:                                   | <b>Q</b> utrgv.edu           |  |  |  |
| Password:                                   | ·····                        |  |  |  |
|                                             | Remember me on this computer |  |  |  |
|                                             | Login                        |  |  |  |
|                                             |                              |  |  |  |
|                                             |                              |  |  |  |

They will be able to view the submitted request and click on "View" to review it.

| >                | 1  | Requests 👻    | 🔍 Search Student 🔹 Admin Management 👻 🗳 Process Flowchart 🔍 Process Flowchart |              |                                     |                             |                                           |                      |                 |                      |                     | as Admin |                |
|------------------|----|---------------|-------------------------------------------------------------------------------|--------------|-------------------------------------|-----------------------------|-------------------------------------------|----------------------|-----------------|----------------------|---------------------|----------|----------------|
| Pending Requests |    |               |                                                                               |              |                                     |                             |                                           |                      |                 |                      |                     |          |                |
|                  | #  | Student<br>Id | First<br>Name                                                                 | Last<br>Name | Department                          | Program                     | Concentration/specialization<br>Requested | Catalog<br>Requested | Request<br>Date | Catalog<br>Requested | Grad<br>Application | Athlete  | Assigned<br>To |
| View             | 10 |               |                                                                               |              | Literature &<br>Cultural<br>Studies | English<br>(LA-MA-<br>RENG) | Linguistics Concentration<br>(RLIN)       | 2020-2021            | 2/3/2023        | 2020-2021            | Yes                 |          |                |

Same as previous steps, the student's information will display along with the decisions already made by the GPC and the department chair. The action to be taken by the OUR staff member will be defaulted based on the department chair's decision however this may be updated as needed.

#### *Note:* OUR *will only* process requests that have been approved.

The OUR also has the option to "ReRoute" requests according to their judgement.

| >           | L Requests - Q Search Student                                         | 🛱 Admin Management 👻 🔒 P    | Process Flowchart      |                                                                      |               | Logged in as Admin |  |  |
|-------------|-----------------------------------------------------------------------|-----------------------------|------------------------|----------------------------------------------------------------------|---------------|--------------------|--|--|
| ID:         | MA Req #10                                                            | )                           |                        |                                                                      | Assign to me  | ReRoute            |  |  |
|             | Requested                                                             | Before                      | CMake decision         |                                                                      |               |                    |  |  |
| PROG        | English (LA-MA-RENG)                                                  |                             | Approve or Deny:       | Approvo                                                              |               |                    |  |  |
| Catalog     | 2020-2021                                                             | 2018-2019                   |                        | Approve                                                              |               |                    |  |  |
| Conc/Sp     | Linguistics Concentration (RLIN) Literature & Cultural Studies (RLCS) |                             | Comment<br>(optional): | Dear Student:<br>Your request for an update to your graduate program |               |                    |  |  |
| Requesto    | r Note:                                                               |                             |                        | updated degree plan via DegreeWorks by logging in to                 |               |                    |  |  |
| Requestir   | ng new catalog year and declaring a ne                                | w concentration.            | Next Approver(s):      | Next Approver(s):                                                    |               |                    |  |  |
| Other Inf   | ormation                                                              |                             |                        |                                                                      | 0             |                    |  |  |
| Active Grad | luation Application=Yes Active Grad Term= 2023                        | 0 FAFSA=Yes Athlete=No      |                        |                                                                      | Submit        |                    |  |  |
| NOT COMPI   | eted                                                                  |                             |                        |                                                                      |               |                    |  |  |
|             |                                                                       |                             |                        |                                                                      |               |                    |  |  |
| Flow Path   | n: > Student > Advisor > Chair > Admin                                |                             |                        |                                                                      | 1             |                    |  |  |
| From        |                                                                       | То                          | Requested Dat          | ta Decision                                                          | Decision Date | Comment            |  |  |
|             | @utrgv.edu (Student)                                                  | @utrgv.edu (Advisor         | r) 2/3/2023            | Approve                                                              | 2/3/2023      | Approving request. |  |  |
|             | @utrgv.edu (Advisor)                                                  | @utrgv.edu (Ch              | air) 2/3/2023          | Approve                                                              | 2/3/2023      | Yes, approved.     |  |  |
|             | @utrgv.edu (Chair)                                                    | registrar@utrgv.edu (Admin) | 2/3/2023               | Pending                                                              |               |                    |  |  |

If they choose to "Reroute," the OUR staff member can send it back to the chair of the chosen department from the dropdown list or send it back to the GPC. By doing so, the department chair or the GPC will receive an email informing them about the request being sent back to their queue.

**Note:** The department selection is always defaulting to the department where the previous decision was made; only update to a different department <u>if necessary</u>.

| >                  | 💄 Requests 👻        | Q Search Student ✿ Admin Management → Admin Management → Admin Man |                             |                 |                                                                                                |               |                    |  |  |  |
|--------------------|---------------------|----------------------------------------------------------------------------------------------------|-----------------------------|-----------------|------------------------------------------------------------------------------------------------|---------------|--------------------|--|--|--|
| ID:                |                     | MA Req #10                                                                                                    | Back to List                |                 |                                                                                                |               |                    |  |  |  |
| Re-Rou             | ute to Department   |                                                                                                    |                             | Re-Route to GPC |                                                                                                |               |                    |  |  |  |
| Select             | Department:         | LA - Literature & C                                                                                                    | ultural Studies (LTCS)      | Comment         |                                                                                                |               |                    |  |  |  |
| Comm               | ent:                |                                                                                                    | Submit                      | ħ               | Send back to GPC<br>Request will be send back to GPC based on the program<br>with this action. |               |                    |  |  |  |
| Flow P             | ath: > Student > Ad | VISOr > Chair > Admin                                                                                                    | То                          | Requested Data  | Decision                                                                                       | Decision Date | Comment            |  |  |  |
|                    | @utr                | gv.edu (Student)                                                                                                    | @utrgv.edu (Advisor)        | 2/3/2023        | Approve                                                                                        | 2/3/2023      | Approving request. |  |  |  |
|                    | @utrgv.edu (Advi    | isor)                                                                                                    | @utrgv.edu (Chair) 2/3/2023 |                 | Approve                                                                                        | 2/3/2023      | Yes, approved.     |  |  |  |
| @utrgv.edu (Chair) |                     |                                                                                                    | registrar@utrgv.edu (Admin) | Pending         |                                                                                                |               |                    |  |  |  |

If no ReRoute is required, the defaulted comment can be edited or left as is. After everything is done being reviewed, click on "Submit" to complete workflow. The answer will be recorded on the table below and an email will be sent out to the student informing them that their request has been completed.

|                              |                                                                        |                                                                | Aurini Manag                 | ement •                                   | Frocess F                      | lowchart                                 |                         | <ul> <li>Logged in as Adi</li> </ul>                                                                                    | min |  |
|------------------------------|------------------------------------------------------------------------|----------------------------------------------------------------|------------------------------|-------------------------------------------|--------------------------------|------------------------------------------|-------------------------|----------------------------------------------------------------------------------------------------|-----|--|
| ID:                          | Ν                                                                      | /IA Req #10                                                    |                              |                                           |                                |                                          |                         | ReRoute                                                                                                    |     |  |
|                              | Requested Before                                                       |                                                                |                              |                                           |                                | Make decisio                             | n                       |                                                                                                    |     |  |
| PROG                         | English (LA-MA-RENG)                                                   |                                                                |                              | Ap                                        | prove or De                    | ny:                                      | Approve                 |                                                                                                    |     |  |
| Catalog                      | 2020-2021                                                              |                                                                | 2018-2019                    |                                           | 6                              | Comment<br>(optional):                   |                         |                                                                                                    |     |  |
| Conc/Sp                      | EC Linguistics Concentrat                                              | tion (RLIN)                                                    | Literature & Culti<br>(RLCS) | ural Studies                              | (or                            |                                          |                         | Dear Student:<br>Your request for an update to your graduate program<br>of study has been approved. You may verify your | am  |  |
| Requesto                     | r Note:                                                                |                                                                |                              |                                           |                                |                                          |                         | updated degree plan via DegreeWorks by logging in to                                                                    |     |  |
| Requesti                     | ng new catalog year and d                                              | eclaring a nev                                                 | v concentration.             |                                           | Ne                             | ext Approver                             | (s):                    | Office of the Registrar                                                                                                 |     |  |
|                              |                                                                        | 202510                                                         | J FAFSA=Yes Athlete          | e=No Completed                            | 1                              |                                          |                         |                                                                                                    |     |  |
| Flow Path                    | : > Student > Advisor > Ch                                             | nair > Admin                                                   | J FAFSAFYES Athlet           | Requested                                 | Decision                       | Decision                                 | Com                     | ment                                                                                                    |     |  |
| Flow Path<br>From            | : > Student > Advisor > Ch                                             | nair > <mark>Admin</mark><br>To                                |                              | Requested<br>Data                         | Decision                       | Decision<br>Date                         | Com                     | ment                                                                                                    |     |  |
| Flow Path<br>From<br>(Studen | x > Student > Advisor > Ch<br>@utrgv.edu<br>t)                         | To<br>(Advisor)                                                | @utrgv.edu                   | Requested<br>Data<br>2/3/2023             | <b>Decision</b><br>Approve     | Decision<br>Date<br>2/3/2023             | Com                     | ment<br>oving request.                                                                                                  |     |  |
| Flow Path                    | : > Student > Advisor > Ch<br>@utrgv.edu<br>t)<br>@utrgv.edu (Advisor) | nair > <mark>Admin</mark><br><b>To</b><br>(Advisor)<br>(Chair) | @utrgv.edu<br>@utrgv.edu     | Requested<br>Data<br>2/3/2023<br>2/3/2023 | Decision<br>Approve<br>Approve | Decision<br>Date<br>2/3/2023<br>2/3/2023 | Comr<br>Appro<br>Yes, a | ment<br>oving request.<br>approved.                                                                                     |     |  |

The student will receive an email communicating the final decision. Sample email below of an approved request.

| Your Graduate Program of Study Update Request                                                                                                    |
|----------------------------------------------------------------------------------------------------|
| Registrar@utrgv.edu                                                                                                    |
| Start your reply all with: Thank you! What do I need to do? Thank you for your help!  Feedback                                                                                           |
| Dear Student:                                                                                                    |
| Your request for an update to your graduate program of study has been approved. You may verify your updated degree plan via DegreeWorks by logging in to ASSIST at https://my.utrgv.edu. |
|                                                                                                    |
| Thank you!                                                                                                    |
| Office of the University Registrar                                                                                                    |
| Thank you!                                                                                                    |
| Office of the University Registrar                                                                                                    |
| registrar@utrgv.edu                                                                                                    |
| This is an auto generated email, please do not reply.                                                                                                    |

#### Things to Know

- Requests submitted after the census date as indicated on the <u>academic calendar and</u> <u>accelerated program calendars</u> are effective for the next term.
- Students in the Master of Arts in Interdisciplinary Studies program that want to change their concentration will not be able to do so through the portal and will need to submit a new admissions application.

If you have additional questions regarding the Graduate Program of Study Update Request portal, please contact the Office of the University Registrar at <u>registrar@utrgv.edu</u>.